# LIQUIDACIONES 2006

### AVISOS DE SEGURIDAD

# ÍNDICE

| 1 | INTRODUCCIÓN3                                         |
|---|-------------------------------------------------------|
| 2 | AVISO AL CONECTARSE A LA APLICACIÓN                   |
| 3 | CONFIGURACIÓN DE INTERNET EXPLORER ANTES DE LA FIRMA4 |
| 4 | AVISOS DURANTE LA FIRMA6                              |

#### **1** INTRODUCCIÓN

El propósito de este documento de ayuda es aclarar los avisos de seguridad que pueden recibir los usuarios en el proceso la transmisión telemática de la Liquidación de los Presupuestos 2006.

#### 2 AVISO AL CONECTARSE A LA APLICACIÓN

Nada más acceder a la aplicación, pueden aparecer uno de estos avisos, dependiendo de qué versión de navegador se esté utilizando:

| Alerta d | e seguridad 🔀                                                                                                    |
|----------|----------------------------------------------------------------------------------------------------|
| ß        | La información que intercambie con este sitio no puede ser vista o<br>cambiada por otros. No obstante, existe un problema con el<br>certificado de seguridad del sitio. |
| 0        | El certificado de seguridad procede de una autoridad de<br>certificación de confianza.                                                                                  |
| 0        | La fecha del certificado de seguridad es válida.                                                                                                    |
|          | El nombre en el certificado de seguridad no es válido o no<br>coincide con el del sitio.                                                                                |
|          | ¿Desea continuar?                                                                                                    |
|          | <u>S</u> í <u>No</u> ⊻er certificado                                                                                                    |

Ilustración 1

| Existe un problema con el certificado de seguridad de este sitio web.                                                                          |  |  |  |  |
|----------------------------------------------------------------------------------------------------|--|--|--|--|
| Este sitio web presentó un certificado de seguridad emitido para una dirección de sitio web diferente.                                         |  |  |  |  |
| Los problemas con los certificados de seguridad pueden indicar un intento de engañarle o de<br>interceptar cualquier dato enviado al servidor. |  |  |  |  |
| Le recomendamos que cierre esta página web y no vaya a este sitio web.                                                                         |  |  |  |  |
| 🧶 Haga clic aquí para cerrar esta página web.                                                                                                  |  |  |  |  |
| 😵 Vaya a este sitio web (no recomendado).                                                                                                    |  |  |  |  |
| Más información                                                                                                    |  |  |  |  |

#### Ilustración 2

Si la ventana que le aparece es la de la Ilustración 1, debe pulsar la opción "Sí" para poder continuar. Si le aparece la de la Ilustración 2, debe pulsar la opción "Vaya a este sitio web".

En ambos casos, usted puede comprobar que está navegando por nuestras páginas en la dirección del explorador, que siempre será del tipo

"https://-----"

Liquidaciones 2006. Avisos de Seguridad.

Meh.es es el dominio del Ministerio de Economía y Hacienda.

En ambos casos, la siguiente pantalla que se le muestra ya es la de acceso a la aplicación.

### 3 CONFIGURACIÓN DE INTERNET EXPLORER ANTES DE LA FIRMA

Para que se instale en su PC el componente de firma del Ministerio de Economía y Hacienda, usted tendrá que seguir estas instrucciones:

- 1. Abrir Internet Explorer
- 2. Hacer clic en Herramientas  $\rightarrow$  Opciones de internet
- 3. Pestaña Contenidos → Botón "Certificados".
- 4. Pestaña "Entidades emisoras raíz de confianza"

| Emitido para                                                                                                    | Emitido por                                                                                                    | Fecha de                                                                                                    | Nombre descriptivo                                                                                                    |     |
|----------------------------------------------------------------------------------------------------|----------------------------------------------------------------------------------------------------|----------------------------------------------------------------------------------------------------|----------------------------------------------------------------------------------------------------|-----|
| Equifax Secure Glo<br>EUnet International<br>EESTE, Public Notar<br>FESTE, Verified Certs<br>First Data Digital C<br>FINIT Clase 2 CA<br>GlobalSign Root CA<br>GTE CyberTrust Glo<br>GTE CyberTrust Root | Equifax Secure Global<br>EUnet International R<br>FESTE, Public Notary<br>FESTE, Verified Certs<br>First Data Digital Certi<br>FINT Clase 2 CA<br>GlobalSign Root CA<br>GTE CyberTrust Globa<br>GTE CyberTrust Root | 21/06/2020<br>02/10/2018<br>01/01/2020<br>03/07/2019<br>18/03/2019<br>28/01/2014<br>14/08/2018<br>04/04/2004 | Equifax Secure<br>EUnet Internatio<br>FESTE, Public No<br>FESTE, Verified<br>First Data Digital<br>Fabrica Nacional<br>GlobalSign Root CA<br>GTE CyberTrust<br>GTE CyberTrust |     |
| mportar Exportar<br>ropósitos planteados del cer<br>«Todos>                                                                                                    | Quitar                                                                                                    |                                                                                                    | Avanza                                                                                                    | das |

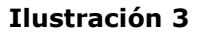

- 5. Hacer clic en el certificado raíz "FNMT Clase 2 CA" (Ver Ilustración 3) y pulsar "Avanzadas".
- 6. A continuación se le pueden presentar dos ventanas, dependiendo de la versión de Internet Explorer. En ambos casos, debe habilitar todos los propósitos del certificado, bien mediante la opción "Habilitar todos" (Ilustración 4), bien uno por uno (Ilustración 5).

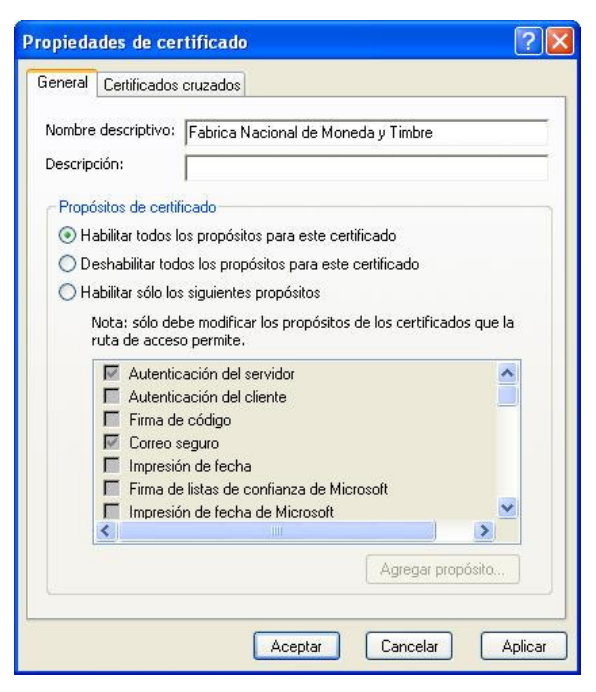

Ilustración 4

| iones avanzadas                                                                                                    | ?                 |
|----------------------------------------------------------------------------------------------------|-------------------|
| Propósito del certificado                                                                                                    |                   |
| Seleccione uno o más propósitos que figurarán en la lista o<br>propósitos avanzados.                                                                                                    | de                |
| Propósitos de certificado:                                                                                                    |                   |
| Correo seguro                                                                                                    |                   |
| 🗹 Impresión de fecha                                                                                                    |                   |
| 🗹 Firma de listas de confianza de Microsoft                                                                                                    |                   |
| Impresión de fecha de Microsoft                                                                                                    |                   |
| Seguridad IP del sistema final                                                                                                    | -                 |
|                                                                                                    | F                 |
| Formato de exportación<br>Seleccione el formato de exportación predeterminado par-<br>usado cuando arrastre y coloque un certificado en una ca<br>archivos.<br>Formato de<br>exportación: DER binario codificado X.509 (*.cer) | a ser<br>rpeta de |
| Incluir todos los certificados en la ruta de certificación                                                                                                    |                   |
| 0 cepter                                                                                                    | Concelar          |

Ilustración 5

### 4 AVISOS DURANTE LA FIRMA

Dependiendo de la configuración de seguridad de Internet Explorer, cuando usted acceda a la funcionalidad de Firma Electrónica puede recibir el siguiente aviso justo debajo de la barra de direcciones:

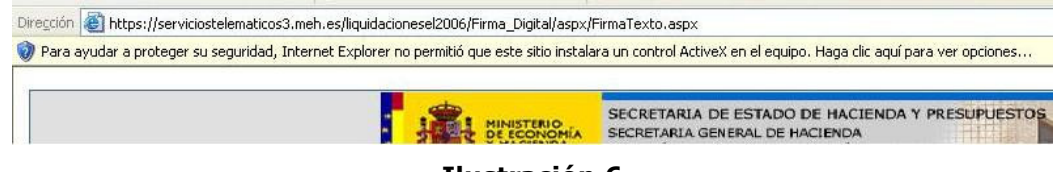

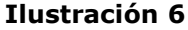

Deberá hacer clic en la barra amarilla de la Ilustración 6. Si ha seguido fielmente el apartado 3 sobre configuración de Internet Explorer, al hacerlo se habilitará el siguiente menú:

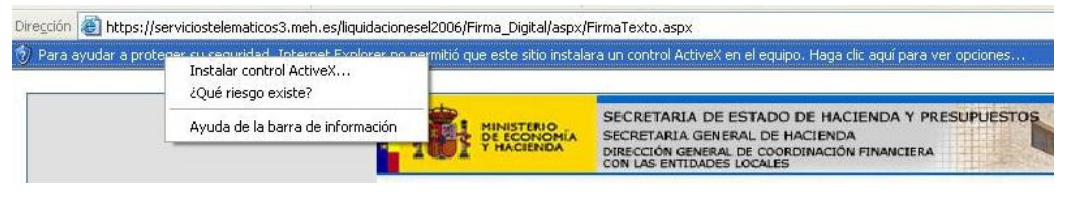

Ilustración 7

Usted debe hacer clic en la opción "Instalar control ActiveX". Al hacerlo, si ha seguido los pasos del apartado 3, aparecerá la siguiente pantalla:

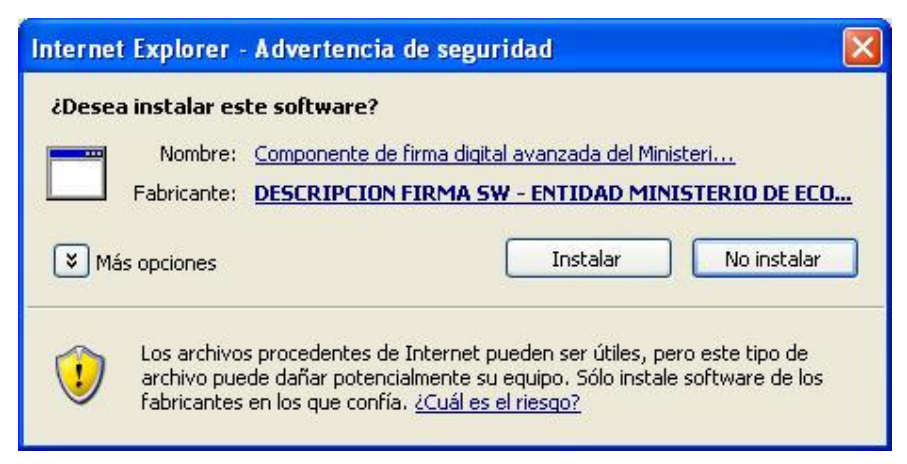

#### Ilustración 8

Haciendo clic en "Instalar" se instalará automáticamente la aplicación del portafirmas y podrá continuar con el proceso de firma electrónica.

Liquidaciones 2006. Avisos de Seguridad.